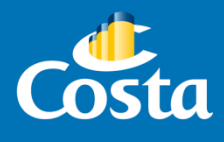

## Procedimiento Descarga de comprobantes fiscales.

PAYMOD

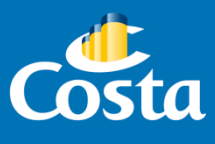

La función descarga de Recibos de Pago, permite obtener los comprobantes fiscales generados por cada reserva o grupo:

- Recibo
- Nota de crédito
- Factura

*\*iImportante!* La factura se emite siempre a nombre de la agencia de viajes.

Las facturas estarán disponible para su descarga dentro de las 48/72hs de saldada la reserva.

Para obtener los comprobantes nombrados se debe acceder al módulo Paymod, en el portal de Costa Extra (<u>www.costaextra.com.ar</u>)

Ingresar a la web mencionada, y completar Usuario y Contraseña de la agencia.

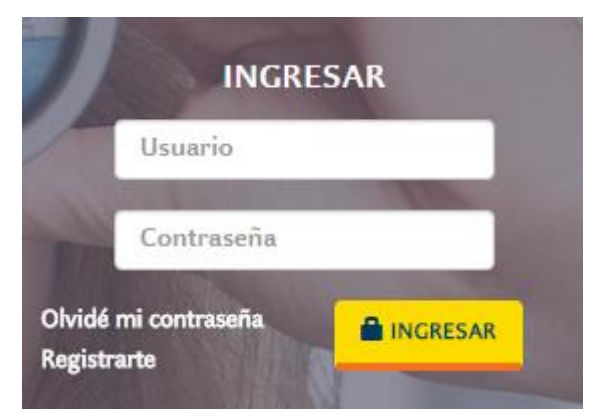

Seleccionar el módulo Paymod.

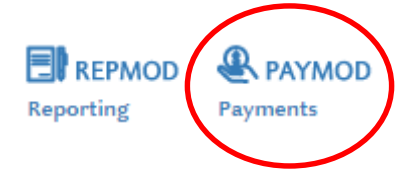

• Seleccionar la opción "Consultas " - " Recibos de Pagos".

Borrar la información de los campos *"Fecha Desde"* y *"Fecha Hasta",* de manera que queden vacíos.

En el recuadro Tipo de Reserva, seleccionar "Boooking" y escribir el número de la reserva.

| Agencia                     | Buscar                                              |
|-----------------------------|-----------------------------------------------------|
| Pagos                       | Fecha Desde Fecha Hasta Tipo Reserva Código Reserva |
| Consultas                   | Booking  19526356                                   |
| Consulta Grupo              | Tipo Documento Numero Documento Agencia TTG PBUSCAT |
| Consulta Booking /<br>Grupo | Cerrar                                              |
| Consultar Pagos             |                                                     |
| Recibos de Pagos            |                                                     |

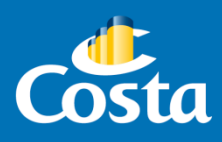

Presionar "Buscar".

• Se desplegará la siguiente ventana de resultado:

| Agencia <sup>3</sup> items encontrados, mostrando todos los items. |                               |          |                               |                   |                             |                     |          |  |  |
|--------------------------------------------------------------------|-------------------------------|----------|-------------------------------|-------------------|-----------------------------|---------------------|----------|--|--|
| Agencia<br>TTG                                                     | Nombre                        |          | Nro<br>Documento <sup>‡</sup> | Tipo<br>Reserva ≑ | Nro<br>Reserva <sup>‡</sup> | Fecha<br>Registro ≑ | Descarga |  |  |
| 01103426                                                           | COSTA CRUCEROS CALL<br>CENTER | Recibo   | 00429584                      | Booking           | 19931020                    | 09/02/2017          | 2        |  |  |
| 01103426                                                           | COSTA CRUCEROS CALL<br>CENTER | Factura  | 34126                         | Booking           | 19931020                    | 10/02/2017          | 12       |  |  |
| 01103426                                                           | COSTA CRUCEROS CALL<br>CENTER | Recibo   | 00429345                      | Booking           | 19931020                    | 07/02/2017          | 2        |  |  |
|                                                                    |                               | Exportar | a: 🗙 Excel 🗆 🛣                | PDF               |                             |                     |          |  |  |

🖛 Cerrar

Los comprobantes se descargan en formato PDF, presionando sobre el ícono ubicado a la derecha de la Fecha de registro de cada ítem.

¡Importante! Para verificar cuál es la última factura generada para una reserva, observar la que tenga última Fecha de Registro.

• ¿Cómo obtener un reporte de las facturas generadas al nombre de mi agencia?

Ir a "Consultas" – "Recibos de Pagos".

En los campos "Fecha Desde" y "Fecha Hasta" completar el rango de fechas de comprobantes que se desea obtener.

| Datos Caracteristicos                                |    |                                               |   |                                                       |          |
|------------------------------------------------------|----|-----------------------------------------------|---|-------------------------------------------------------|----------|
| Fecha Desde<br>01/12/2016<br>Tipo Documento<br>Todos | 13 | Fecha Hasta<br>31/12/2016<br>Numero Documento |   | Tipo Reserva Código Reserva<br>Todos V<br>Agencia TTG | P Buscar |
|                                                      |    |                                               | - | Cerrar                                                |          |

La opción "Tipo de Documento" permite aplicar un filtro para buscar: Facturas, Recibos o Notas de Crédito.

Presione "Buscar".

El detalle obtenido se puede exportar a un archivo Excel o PDF